## **QUICK REFERENCE GUIDE**

February 20, 2024

# Cancel Line on Punchout Purchase Order (CTP) and Requisition (CTR)

If you cancel a line on a punchout purchase order (CTP), you must also cancel the associated line on the requisition (CTR). During the cancellation of the purchase order line, you need to re-source the line back to the requisition. Then, you must cancel the requisition line to release the pre-encumbrance balance back into the budget.

- You can cancel a purchase order line associated with a requisition line if there has been no activity against the purchase order line, such as a receipt or voucher.
- If you do not cancel the requisition line, it will be picked up in the next batch run. SWIFT will create a new punchout purchase order that is tied to the requisition line.
- If you cancel a purchase order line and do not re-source the requisition, the funds will be released back to the budget.

This guide explains how to cancel a line on both a punchout purchase order (CTP) and requisition (CTR).

## Step 1: Open the purchase order and verify that the line can be cancelled

1. Navigate to the Purchase Order page.

| Navigation Options    | Navigation Path                                                            |
|-----------------------|----------------------------------------------------------------------------|
| Navigation Collection | Procurement, Purchasing, Purchase Order. The Purchase Order page defaults. |

- 2. On the Purchase Order page, select the **Find an Existing Value** button.
- 3. SWIFT displays the Existing Value page.
  - a. The Business Unit field defaults with your agency number.
  - b. In the PO ID field, enter the purchase order identification number.
  - c. You can also search for the purchase order by using the other search criteria fields.
  - d. Select the **Search** button.
  - e. Select the **PO ID** from the Search Results below.
- 4. SWIFT displays the Purchase Order page. To verify if the purchase order line can be cancelled, make sure the following fields have these values:

Page | 1 – Quick Reference Guide

- The PO Status field must say either "Approved" or "Dispatched."
- The Budget Status must say "Valid."
- The Receipt Status must say "Not Recvd," or partially received.

| Purchase Or     | der            |                           |                        |                     |                     |        |      |
|-----------------|----------------|---------------------------|------------------------|---------------------|---------------------|--------|------|
| Business (      | Jnit G1001 Or  | rigin 510 Budget Services |                        | PO Status Dispa     | atched              | 酋      | ×    |
| PC              | DID 300008003  | Approval Exception        |                        | Budget Status Valid |                     | j 🖻    |      |
| Copy Fr         | om             | $\checkmark$              |                        | Ho                  | Id From Further Pro | cessin | g    |
| ∨ Header ⑦      |                |                           |                        |                     |                     |        |      |
| *PO Date        | 12/07/2023     |                           | Response Documentation | Doc Tol Status      | Valid               |        |      |
| Expiration Date |                |                           | Supplier Search        | Backorder Status    | Not Backordered     |        | Crea |
| *Supplier       | INNOVATIVE-028 |                           | Supplier Details       |                     |                     |        |      |
| t Curreline ID  | 0000295401     |                           |                        | Receipt Status      | Not Recvd           |        |      |
| -supplier ID    | 01141983       |                           | LLC                    | Priority            |                     | J      |      |

5. Scroll down to the Lines section, select the **Statuses** tab. Find the line on the purchase order that you need to cancel. The Status should be "Approved."

| Lines 🕐         |                   |         |          |          |             |                    |             |                  |                   |    |          |
|-----------------|-------------------|---------|----------|----------|-------------|--------------------|-------------|------------------|-------------------|----|----------|
| E, Q            |                   |         |          |          |             |                    |             |                  |                   |    |          |
| <u>D</u> etails | Ship <u>T</u> o/D | ue Date | Statuses | Item Inf | ormation    | <u>A</u> ttributes | <u>R</u> FQ | <u>C</u> ontract | <u>R</u> eceiving | ⊪⊳ |          |
| Line            |                   | Item    |          |          | Description |                    |             |                  |                   |    | Status   |
| 1               | 1                 |         |          |          | KEYBOARD    | ,MOUSE,SLIM,B      | к           |                  |                   |    | Approved |

## Step 2: Cancel the purchase order line and re-source the requisition line

1. To cancel the purchase order line, select the **Cancel Line** icon on the far right of the line. It is a red X.

| Lines ⑦ |                   |                  |           |                                                                              |          |                  |     |                |
|---------|-------------------|------------------|-----------|------------------------------------------------------------------------------|----------|------------------|-----|----------------|
| III Q   |                   |                  |           |                                                                              |          |                  | < < | 1-8 of 8 ♥ > > |
| Details | Ship <u>T</u> o/D | ue Date Statuses | Item Info | ormation <u>A</u> ttributes <u>R</u> FQ <u>C</u> ontract <u>R</u> eceiving ⊫ |          |                  |     |                |
| Line    |                   | ltem             |           | Description                                                                  | Status   | Backorder Status |     |                |
| 1       |                   |                  |           | KEYBOARD,MOUSE,SLIM,BK                                                       | Approved | Not Backordered  | Δ   | ×              |

2. SWIFT displays a warning message. Select Yes.

This action will cancel line 1 for this purchase order. Continue? (10200,229)

The action that you are taking will cancel this line for this Purchase Order. If you do not want to cancel this line, then you cannot perform the action at this time.

| Yes | No |
|-----|----|
|     |    |

#### 3. SWIFT displays a resource requisition message. Select Yes.

| There are associated requisitions, open all requisitions for re-sourcing? (10200,390)                                                                                                    |
|----------------------------------------------------------------------------------------------------|
| If the response is 'No' you will be asked if you want to open requisition quantity for every line canceled. If the response is 'Yes' you will not be asked again if you want to open requisition quantity for every line canceled. |
| Yes No                                                                                                    |
| Tes                                                                                                    |

#### 4. SWIFT displays a message about opening the requisition quantity. Select Yes.

| Open requisition quantity for req 1000000185 line 1 sched 1 dist 1? (10200,372)                                                                         |
|----------------------------------------------------------------------------------------------------|
| Opening the requisition quantity will allow the requisition distribution to be referenced on a future contract release.                                 |
| The purchase order sources from contract. When you cancel, you can opt to open the contract quantity that original requisition can be referenced again. |
| Yes No Cancel                                                                                                    |

5. The purchase order line says "Canceled" in the Statuses tab.

| Lines 🕐         |                   |         |          |           |            |                    |             |                  |                   |               |          |
|-----------------|-------------------|---------|----------|-----------|------------|--------------------|-------------|------------------|-------------------|---------------|----------|
| E Q             |                   |         |          |           |            |                    |             |                  |                   |               |          |
| <u>D</u> etails | Ship <u>T</u> o/D | ue Date | Statuses | Item Info | rmation    | <u>A</u> ttributes | <u>R</u> FQ | <u>C</u> ontract | <u>R</u> eceiving | ${\mathbb D}$ |          |
| Line            |                   | Item    |          |           | Descriptio | on                 |             |                  |                   |               | Status   |
| 1               |                   |         |          |           | KEYBOAR    | RD,MOUSE,SLIN      | И,ВК        |                  |                   |               | Canceled |

- 6. Budget check the purchase order.
  - a. Review the header of the purchase order. PO Status is "Dispatched." The Budget Status is now "Not Chk'd."
  - b. You need to complete a budget check. Select the Budget Check icon.

| Purchase Order |            |            |             |                 |            |      |            |     |   |   |  |
|----------------|------------|------------|-------------|-----------------|------------|------|------------|-----|---|---|--|
| Business Unit  | G1001      | Origin 510 | )           | Budget Services | PO Sta     | itus | Dispatched | Δ   | 凿 | × |  |
| PO ID          | 3000008003 | A          | Approval Ex | ception         | Budget Sta | tus  | Not Chk'd  | R 🖓 | 1 | • |  |

- c. After the budget check runs, the PO Status is "Approved." The Budget Status is "Valid." The Dispatch Method is "Phone."
- 7. Next, you will need to dispatch the purchase order. Select the **Dispatch** button.

| Purchase Or     | der            |              |                 |                             |                 |                      |         |                  |
|-----------------|----------------|--------------|-----------------|-----------------------------|-----------------|----------------------|---------|------------------|
| Business        | Unit G1001     | Origin 510   | Budget Services |                             | PO Status A     | oproved d            | ∆₫      | ×                |
| PC              | DID 300008003  | Approval     | Exception       |                             | Budget Status V | alid                 | 16      | F                |
| Change Or       | rder 1         |              |                 |                             |                 |                      |         |                  |
| Copy Fr         | rom            | $\checkmark$ |                 |                             |                 | Hold From Further Pr | ocessir | ng               |
| ∨ Header ⑦      |                |              |                 |                             |                 |                      |         |                  |
| *PO Date        | 12/07/2023     |              |                 | Response Documentation      | Doc Tol Statu   | 5 Valid              |         |                  |
| Expiration Date |                |              |                 | Supplier Search             | Backorder Statu | 5 Not Backordered    |         | Create BackOrder |
| *Supplier       | INNOVATIVE-026 |              |                 | Supplier Details            |                 |                      |         |                  |
| *Supplier ID    | 0000295401     |              |                 | INNOVATIVE OFFICE SOLUTIONS | Receipt Statu   | Medium V             |         |                  |
|                 |                |              |                 | LLC                         | Priorit         | y                    |         | Dispatch         |
| *Buyer          | Reg 1000000185 |              |                 |                             | Dispatch Metho  | d Phone              |         | Dispatch         |

8. SWIFT displays the Dispatch Options window. Select **OK**.

|                           | Dispatch Options           | × |
|---------------------------|----------------------------|---|
| Use One Ship To           | Ship To G104THFL00         |   |
| Dispatch Options          |                            |   |
| Fax Cover Page            | Test Dispatch              |   |
|                           | Print Terms and Conditions |   |
| Server Name               | Print Duplicate on PO      |   |
| toutput Deatheathan Tura  | WEB V Print Changes Only   |   |
| -Output Destination Type  | Print PO item Description  |   |
| Output Deather the Deared | PDF V Print Copy           |   |
| Output Destination Format | Print Closed Line Amount   |   |
| Template ID               |                            |   |
| OK Cancel Refresh         |                            |   |

9. SWIFT displays a message asking if you would like to wait for confirmation that the PO Dispatch process has completed. Always select **Yes** during this step to confirm that the PO Dispatch process is completed.

| Would you like to wait for confirmation that the PO Dispatch process has completed? (10208,44)                                                                                                    |
|----------------------------------------------------------------------------------------------------|
| Your request is currently in process. If you choose to wait, once the process has completed, you will be returned to the updated PO. If you choose not to wait, please check the Process Monitor to verify that the scheduled process has completed before accessing the PO being dispatched. |
| Yes No                                                                                                    |

10. SWIFT updates the header of the purchase order. The PO Status is "Dispatched." The Budget Status is "Valid."

| Ρι | urchase Order |            |            |                 |               |            |   |   |    |   |
|----|---------------|------------|------------|-----------------|---------------|------------|---|---|----|---|
|    | Business Unit | G1001      | Origin 510 | Budget Services | PO Status     | Dispatched | 4 |   |    | × |
|    | PO ID         | 3000008003 | 3 Appro    | val Exception   | Budget Status | Valid      |   | ſ | i. | F |

You have successfully canceled the line on the punchout purchase order (CTP).

## Step 3: Open the requisition line to cancel and cancel it

1. Navigate to the Manage Requisitions page.

| Navigation Option     | Navigation Path                                 |  |  |  |  |
|-----------------------|-------------------------------------------------|--|--|--|--|
| Navigation Collection | Procurement, EProcurement, Manage Requisitions. |  |  |  |  |

- 2. SWIFT displays the Manage Requisitions page. It includes a list of your current requisitions.
  - a. If the requisition name appears on the table, select the **Related Actions** icon. It looks like a circle with an arrow in it.
  - b. If the requisition does not appear in this list, select the **Filter By** icon. Update any filters such a Requisition ID. Select the Filter button at the top of the page. SWIFT updates the list.
  - c. Look for the requisition related to the canceled purchase order. Its Request State is "Partially Dispatched."

| Manag                                          | Manage Requisitions    |                             |             |                     |                 |                         |                     |                    |  |  |  |  |  |
|------------------------------------------------|------------------------|-----------------------------|-------------|---------------------|-----------------|-------------------------|---------------------|--------------------|--|--|--|--|--|
| Welcome to the Administrative Portal, Sign Out |                        |                             |             |                     |                 |                         |                     |                    |  |  |  |  |  |
| T                                              |                        |                             |             |                     |                 |                         |                     |                    |  |  |  |  |  |
| Action                                         | ↑. Requisition Name ↑↓ | Business Unit/Requisition 🏦 | ↓ Origin ↑↓ | Requisition<br>Date | î↓ Requester î↓ | Request<br>State        | ↑↓ Budget<br>Status | 1↓ Total Amount 1↓ |  |  |  |  |  |
| $\odot$                                        | 100000185              | G1001/1000000185            | 510         | 12/07/2023          | 00247343        | Partially<br>Dispatched | Valid               | 231.04 USD         |  |  |  |  |  |

- 3. To open the lines, select the **Requisition ID** in the Requisition Name field.
- 4. SWIFT opens the Details page. On the **Requisition Lines** section, look for the line you wish to cancel. Select the **Cancel Line** button on the far right of the line.

| I | Lines         |    |                                    |            |            |               |            |        |          |                 |             |
|---|---------------|----|------------------------------------|------------|------------|---------------|------------|--------|----------|-----------------|-------------|
|   | ltem<br>Image | î↓ | Description 1                      | ltem ID ↑↓ | Ship To ↑↓ | Line State 1↓ | Quantity 1 | UOM ↑↓ | Price ↑↓ | Total Amount ↑↓ |             |
|   | 0             | )  | Line 1 -<br>KEYBOARD,MOUSE,SLIM,BK |            | G104THFL00 | Approved      | 9          | EACH   | 7.82     | 70.38 USD       | Cancel Line |

5. SWIFT displays a message asking if you want to cancel the requisition line. Select Yes.

| Are you sure you w | ant to cancel | requisition | 1000000185 | line 1? |
|--------------------|---------------|-------------|------------|---------|
|                    | Yes           | No          |            |         |

6. SWIFT displays another message telling you the line is canceled. Select OK.

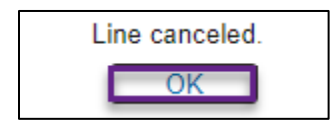

Page | 5 – Quick Reference Guide

7. The Line State field on the line is now "Canceled." The Budget Check Status on the header is "Not Chk'd." Return to the Manage Requisitions page to budget check the requisition. At the top right of the Details page, select the Close icon. It is a black X.

|                                                     |                                |            |                          | Details           |                    |               |                 |         | ×  |
|-----------------------------------------------------|--------------------------------|------------|--------------------------|-------------------|--------------------|---------------|-----------------|---------|----|
| ~Requisition Summary                                |                                |            |                          |                   |                    |               |                 |         | _  |
|                                                     | Requisition Name 1000000185    |            |                          |                   | Request            | er            |                 |         |    |
|                                                     | Business Unit G1001            |            |                          |                   | Entered E          | By            |                 |         |    |
|                                                     | Requisition ID 1000000185      |            |                          |                   | Budget Check State | is Not Chk'd  |                 |         |    |
|                                                     | Requisition Date 12/07/2023    |            |                          |                   | Total Amou         | nt 160.66 USD |                 |         |    |
|                                                     | Request State PO(s) Dispatched |            |                          |                   |                    |               |                 |         |    |
| ~Requisition Lifeline                               |                                |            |                          |                   |                    |               |                 |         |    |
| Requalition                                         | Approvals                      | Inventory  | Partitase<br>Orders      | Change<br>Hequeat | O O Pecatring      | Referra       | Inste           | Payment | => |
| Lines                                               |                                |            |                          |                   |                    |               |                 |         |    |
| Item Image 14 Description                           | ti.                            | Item ID 14 | Ship To 14 Line State 14 | Quantity 1        | UOM 14 Price 14    |               | Total Amount 14 |         |    |
| Line 1 - KEYBOARD,MOUSE,SLIM,BK G104THFL00 Canceled |                                |            | 9                        | EACH 7.82         |                    | 70.38 USD     | [               |         |    |

- **8.** SWIFT returns you to the Manage Requisitions page. Budget check the requisition. The Budget Status on the updated requisition is "Not Chk'd" or unchecked.
  - **a.** Open the **Related Actions** icon on the left side of the requisition. It is a green circle with an arrow in it.
  - b. SWIFT opens the Actions menu. Select the **Check Budget** option.

| Mana         | lanage Requisitions |              |                                                   |           |                     |             |                  |                  |                    |  |  |  |
|--------------|---------------------|--------------|---------------------------------------------------|-----------|---------------------|-------------|------------------|------------------|--------------------|--|--|--|
| We           | Actions ×           | ative Portal | . <u>Sign Out</u>                                 |           |                     |             |                  |                  |                    |  |  |  |
|              | Check Budget        |              |                                                   |           |                     |             |                  |                  |                    |  |  |  |
| Ŧ            | Details             |              |                                                   |           |                     |             |                  |                  |                    |  |  |  |
| Actio        | PreCheck Budget     | e î↓         | Business Unit/Requisition ID $\uparrow\downarrow$ | Origin ↑↓ | Requisition Date ↑↓ | Requester 🕯 | Request State ↑↓ | Budget<br>Status | 1↓ Total Amount 1↓ |  |  |  |
| <sub>O</sub> | View Print          |              | G1001/1000000185                                  | 510       | 12/07/2023          |             | PO(s) Dispatched | Not Chk'd        | 160.66 USD         |  |  |  |

c. SWIFT displays a message about wanting to run Budget Checking. Select Yes.

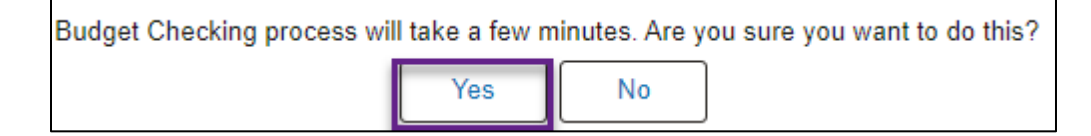

9. SWIFT runs the Budget Checking process. When it is done, it returns you to the Manage Requisitions page. The Budget Status is now "Valid."

| Action 1 | ↓ Requisition Name ↑↓ | Business Unit/Requisition ID ↑↓ | Origin 1 | ↓ Requisition Date ↑↓ | Requester ↑↓ | Request State ↑↓ | Budget<br>Status |  |
|----------|-----------------------|---------------------------------|----------|-----------------------|--------------|------------------|------------------|--|
| $\odot$  | 100000185             | G1001/1000000185                | 510      | 12/07/2023            | 00247343     | PO(s) Dispatched | Valid            |  |

You have successfully canceled a Line on Punchout Purchase Order (CTP) and Requisition (CTR).